### TIN VĂN PHÒNG

#### Chủ đề: Microsoft Office

### Nội dung

Giới thiệu về biểu đồ
Các bước tạo biểu đồ
Điều chỉnh biểu đồ

# Giới thiệu về biểu đồ

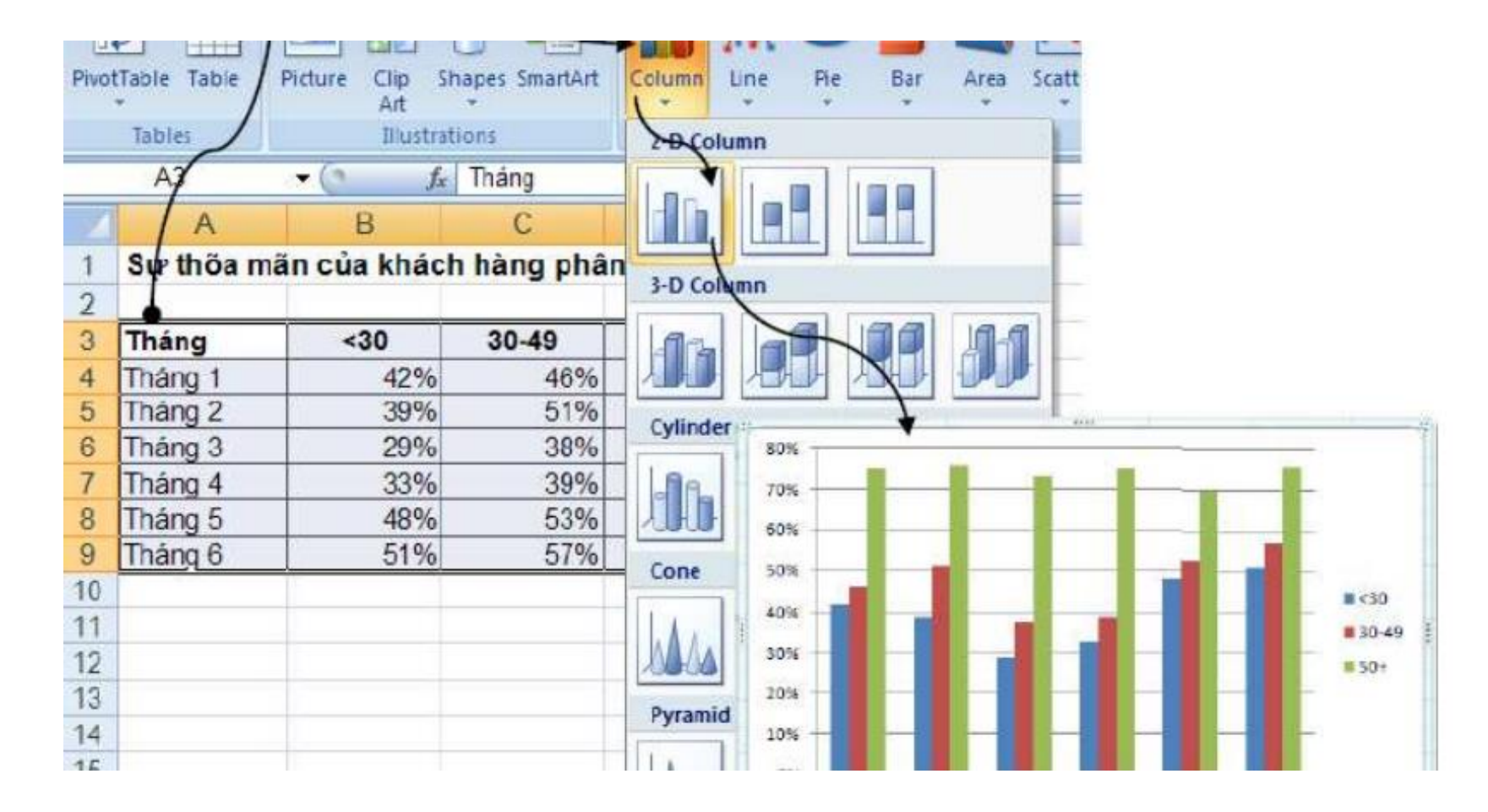

Ví dụ về biểu đồ trong Excel

### Giới thiệu

- Giúp trình bày dữ liệu một cách trực quan dưới dạng các hình vẽ hoặc đồ thị
- Thường được sử dụng khi ta tập trung vào sự tương phản giữa các số liệu
- Uu điểm của Excel khi trình bày biểu đồ:
  - Cập nhật tức thời những thay đổi về số liệu
  - Nhiều lựa chọn biểu đồ cho các mục đích khác nhau
  - Dễ dàng, trực quan trong thiết kế biểu đồ

- Biểu đồ dạng cột (Column):
  - Rất phổ biến, mỗi số liệu chiếm một vùng
  - Thường dùng để thể hiện sự khác biệt về độ lớn
  - Có dạng phức tạp hơn thể hiện nhóm số liệu
- Biểu đồ dạng đường (Line):
  - Thường dùng để thể hiện xu hướng thay đổi dữ liệu
    Có thể giúp so sánh sự khác biệt về xu hướng tăng giảm giá trị của dữ liệu

- Biểu đồ dạng bánh (Pie):
  - Rất thông dụng khi muốn nhấn mạnh tới tương quan giữa thành phần và tổng thể (ví dụ: thị phần của một công ty so với toàn thị trường)
  - Cho phép bóc tách các thành phần con thành biểu đồ mới
- Biểu đồ dạng dòng (Bar): dạng khác của biểu đồ cột, mục đích sử dụng tương như như nhau

#### Biểu đồ dạng vùng (Area):

- Thể hiện dữ liệu theo khối + dòng
- Dạng đặc biệt của biểu đồ dạng đường
- Sử dụng khi muốn nhấn mạnh cả yếu tố độ lớn và xu hướng

#### Biểu đồ nội suy (Scatter):

- Dạng dòng nhưng sử dụng nội suy để làm mềm quá trình thay đổi dữ liệu
- Sử dụng khi muốn nhấn tới xu hướng thay đổi dữ liệu và phỏng đoán

- Biểu đồ chứng khoán (Stock):
  - Dành riêng cho biểu diễn chứng khoán
  - Rất phù hợp với thể hiện biểu đồ hình nến (candle stick) trong phân tích chứng khoán
- Biểu đồ lớp (Surface): sử dụng khi muốn thể hiện dữ liệu theo nhiều hơn 2 chiều
- Biểu đồ xoáy (Radar): chuyên dùng khi phân tích chiến lược, so sánh tương quan các khía cạnh của 2 đối tượng

## Các bước tạo biểu đồ

### Các bước tạo biểu đồ

- Bước 1: chuẩn bị dữ liệu, nếu dữ liệu chưa đầy đủ thì cũng nhập dữ liệu minh họa để có cấu trúc trình bày biểu đồ
- Bước 2: đánh dấu khối dữ liệu muốn trình bày
- Bước 3: chọn kiểu biểu đồ phù hợp (ribbon Insert => chọn loại biểu đồ => chọn chi tiết biểu đồ)
- Bước 4: chèn biểu đồ vào sheet (hoặc tạo sheet mới)
- Bước 5: điều chỉnh biểu đồ (ribbon Design)

### Điều chỉnh biểu đồ

## Điều chỉnh biểu đồ

- Điều chỉnh màu sắc, đường kẻ, hiệu ứng
- Điều chỉnh lưới
- Hiệu chỉnh các trục
- Thêm/Xóa/Chỉnh chuỗi số liệu: Chart Tools => Design => Data => Select Data
- Thêm xu hướng vào đồ thị: Chart Tools => Layout => Analysis => Trendline

### Điều chỉnh biểu đồ

- Điều chỉnh nội dung: Chart Tools => Layout
  - Tiêu đề: Labels => Chart Title
  - Tiêu đề cho trục: Labels => Axis Titles
  - Chú thích: Labels => Legend
  - Nhãn dữ liệu: Labels => Data Labels
  - Thêm dữ liệu: Labels => Data Table
  - Thêm textbox: Insert => Text Box